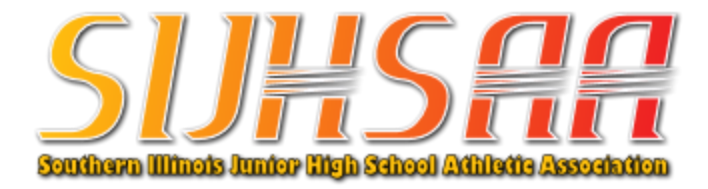

## **Steps for Completion of the NFHS Sportsmanship Course**

- 1. Go to internet site: <u>https://nfhslearn.com/courses/sportsmanship-2</u>
- **2.** Browse around page to learn about the course.
- **3.** Click on **STATE** then use dropdown menu to select **ILLINOIS**. It should show that there is no fee to take the course.
- 4. Click on ORDER COURSE.
- **5.** If person is not registered on NFHS Learn, the registration must be completed. At the bottom of page, click on **Register**. If person has previously registered on NFHS, enter e-mail or username and password.
- 6. Enter information requested to complete registration, if not registered.
- 7. Click on **COURSES** at top of page. Scroll down to find the **SPORTSMANSHIP** course. Click on this course.
- 8. Click on ORDER COURSE.
- 9. In the Shopping Cart, the fee should be \$0.00. Click on CHECKOUT.
- **10.** On the **Your Receipt** page, you have the option of printing your receipt. Also on that page, you need to click on **GO TO MY COURSES**. It should take you to the Sportsmanship course.
- 11. A window appears, read then click **NEXT**. A few additional windows will also appear, read then click **NEXT**. After all are completed, you will get to **MY COURSES.** Find your SPORTSMANSHIP course and begin.
- **12.** Follow the instructions to complete the course. A person is not allowed to fast forward through the videos. All videos must be viewed.
- 13. When completed, the person can click on the back arrow in the upper left part of the screen. Click on DASHBOARD. Click on MY CERTIFICATES. Download and print the certificate. Take the certificate to your school.

\*If you have any issues with the course, contact your school for assistance. \*\*The course must be completed, and the certificate presented to your school before a person who has been ejected from an event is allowed to attend any games.